## How to create a YouTube channel using My Coyote

1. Log into your "My Coyote"

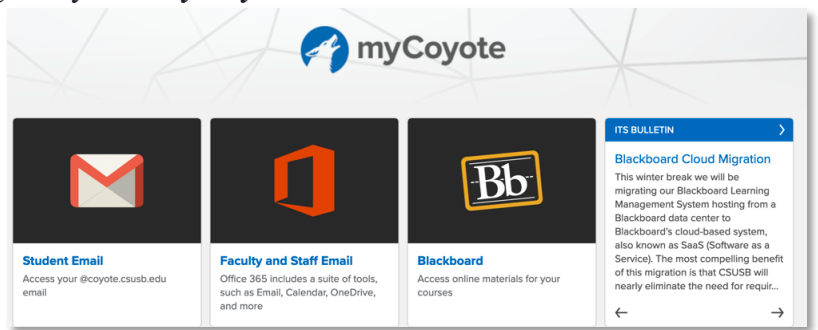

2. Go to the "Collaborate" tab

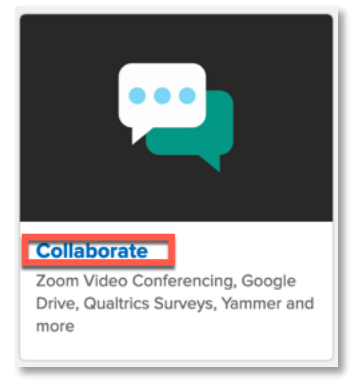

3. Once there select "*Google Drive*"

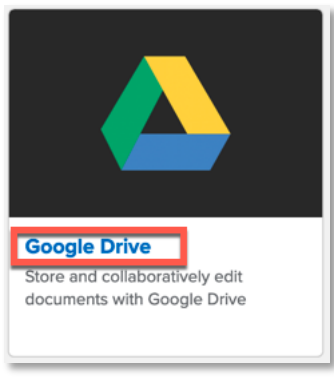

4. Once in your Google Drive, Select the nine little dots on the top right-hand side

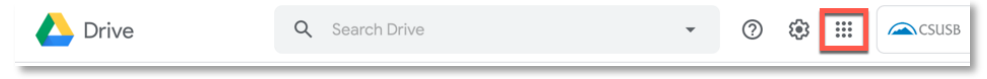

5. From that drop-down menu select "*More*"

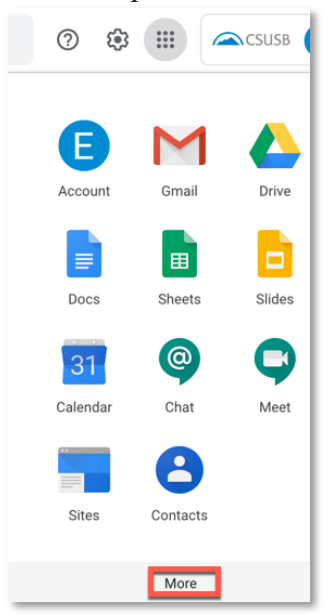

6. A new window will open from there select "YouTube"

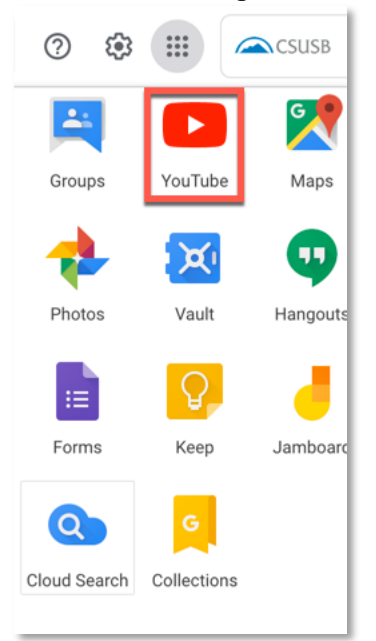

7. Once in YouTube create your account

8. To upload your video, select the camera icon on the top right-hand side and select "*upload your video*" and choose "*Select File*"

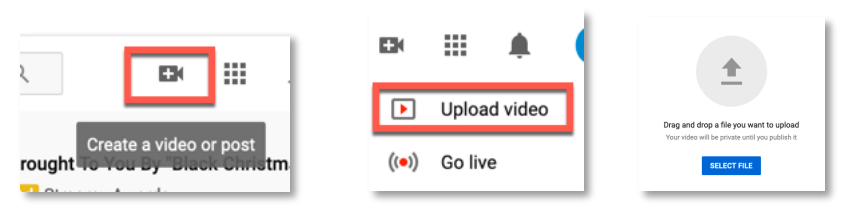

9. In step one Name the file, copy the link and select "*Next*"

| load video                                                                                                    | Saved as draft                             |
|----------------------------------------------------------------------------------------------------|--------------------------------------------|
| 1 Details 2 Video elements 3 Visibility                                                                                                    |                                            |
| Deballe                                                                                                    |                                            |
| Decaus                                                                                                    |                                            |
| Title (required)                                                                                                    |                                            |
| Movie File<br>10/100                                                                                                    |                                            |
| /                                                                                                    | Uploading video                            |
| Description ⑦                                                                                                    |                                            |
| Tell viewers about your video                                                                                                    |                                            |
|                                                                                                    | Video link<br>https://woutu.be/t0xe4.bdGDI |
|                                                                                                    | Filenese                                   |
|                                                                                                    | Qwickly.mov                                |
| Thumbnail                                                                                                    |                                            |
| ielect or upload a picture that shows what's in your video. A good thumbnail stands out and<br>Iraws viewers' attention. Learn more                |                                            |
| 5                                                                                                    |                                            |
| Upload<br>thumbnail                                                                                                    |                                            |
| Playlists                                                                                                    |                                            |
| Add your video to one or more playlists. Playlists can help viewers discover your content                                                          |                                            |
| Plavliste                                                                                                    |                                            |
| Select                                                                                                    |                                            |
| urdience                                                                                                    |                                            |
| s this video made for kids? (required)                                                                                                    |                                            |
| Regardless of your location, you're legally required to comply with the Children's Online                                                          |                                            |
| invacy Protection Act (COPPA) and/or other laws, You're required to tell us whether your<br>ideos are made for kids. What's content made for kids? |                                            |
| Yes, it's made for kids                                                                                                    |                                            |
| No, it's not made for kids                                                                                                    |                                            |
| <ul> <li>Age restriction (advanced)</li> </ul>                                                                                                    |                                            |
|                                                                                                    |                                            |
| MORE OPTIONS                                                                                                    |                                            |
| Paid promotion, tags, subtitles, and more                                                                                                    |                                            |
| 28% uploaded 2 minutes left                                                                                                    | NEXT                                       |

10. In step two make any adjustments you might want to change and choose "Next"

| Upload video                                                                                                    | Saved as draft 🛛 🛃 🗙 |
|----------------------------------------------------------------------------------------------------|----------------------|
| Details     Video elements     J Video elements                                                                                                    |                      |
| Video elements<br>Use cards and an end screen to show viewers related videos, websites, and calls to action. Learn more                                                        |                      |
| O You can complete this step after the standard definition (SD) version of your video has been processed.<br>While you wait, you can close this screen or go to the next step. |                      |
| Add an end screen     Promote related content at the end of your video                                                                                                    | ADD                  |
| Add cards     Promote related content during your video                                                                                                    | ADD                  |
|                                                                                                    |                      |
|                                                                                                    |                      |
|                                                                                                    |                      |
| 93% uploaded 9 seconds left                                                                                                    | BACK                 |

11. In step three, select "*Publish now*" from the drop-down menu of choose "*Unlisted*" this option will allow you to share the video with anyone who has the video link shown on the right-hand side.

| Details Video elements 3 Visibilit                                                                                                    | у                                                                                       |    |
|----------------------------------------------------------------------------------------------------|-----------------------------------------------------------------------------------------|----|
| isibility                                                                                                    |                                                                                         |    |
| hoose when to publish and who can see your video                                                                                                    | _                                                                                       |    |
| Dublish                                                                                                    |                                                                                         |    |
| Publish your video as soon as it's finished processing                                                                                                    |                                                                                         |    |
|                                                                                                    | Processing video                                                                        |    |
| Schedule                                                                                                    |                                                                                         |    |
| Select a date and time to publish your video                                                                                                    |                                                                                         |    |
|                                                                                                    | Movie File                                                                              |    |
| Before you publish, check the following:                                                                                                    | Video link<br>https://youtu.be/t0xe4_bdGDI                                              | ]  |
| Do kids appear in this video?                                                                                                    |                                                                                         |    |
| bullying, and violations of labor law. Learn more                                                                                                    |                                                                                         |    |
| Looking for overall content guidance?                                                                                                    |                                                                                         |    |
| YouTube remains a safe and vibrant community. Learn more                                                                                                    |                                                                                         |    |
|                                                                                                    |                                                                                         |    |
|                                                                                                    |                                                                                         |    |
|                                                                                                    |                                                                                         |    |
|                                                                                                    |                                                                                         |    |
| % processed                                                                                                    | BACK                                                                                    | DO |
|                                                                                                    |                                                                                         |    |
| and video                                                                                                    |                                                                                         |    |
|                                                                                                    | Saved as draft                                                                          |    |
|                                                                                                    | Saved as draft                                                                          |    |
| V Details Video elements 3 Visibilit                                                                                                    | Saved as draft 🛛 🛴                                                                      |    |
| V Details Video elements  Visibilit Visibilit                                                                                                    | Saved as draft 🛛 🔀                                                                      |    |
| V Details Video elements  Visibilit Visibility                                                                                                    | Saved as draft 🔣                                                                        |    |
| Details     Video elements     3     Visibilit     isibility     noose when to publish and who can see your video                                                                                                    | Saved as draft 🛛 🛣                                                                      |    |
| Details     Video elements     3     Visibilit      isibility      hoose when to publish and who can see your video      Publish now                                                                                                    | Saved as draft 🛛 🕅                                                                      |    |
| Details     Video elements     3     Visibilit      isibility      hoses who to publish and who can see your video      Publish now     Publish your video as soon as it's finished processing                                                                                                    | Saved as draft 🛛 🕅                                                                      |    |
| Video elements  Video elements  Visibility  Publish now  Publish your video as soon as it's finished processing  Public  Description  Description Description  Description Description Description Desc | Saved as draft 🕅                                                                        |    |
|                                                                                                    | Saved as draft 🕅                                                                        | •  |
|                                                                                                    | Saved as draft 🕅                                                                        |    |
|                                                                                                    | Saved as draft 🕅                                                                        |    |
|                                                                                                    | Saved as draft 🕺 Y Processing video Movie File Video link https://youtu.be/(0xe4_bbGDI  |    |
|                                                                                                    | Saved as draft 🕅 🕅                                                                      |    |
|                                                                                                    | Saved as draft  V  Processing video  Movie File Video link https://youtu.be/(0xe4_bdGD) |    |
| Video elements 3 Visibilit  Video elements 3 Visibilit  Visibilit  Video elements 3 Visibilit  Visibilit  Video as evour video  Publish now  Publish your video as soon as it's finished processing  Publish your video as soon as it's finished processing  Publish pour video as see your video  Set as instant Premiere ③  Unlisted  Anyone with the video link can see your video  O Private  Only you and people you choose can see your video  Schedule                                                                                                    | Saved as draft  V  Processing video  Movie File Video link https://youtu.be/(0xe4_bdGDI |    |
|                                                                                                    | Saved as draft  Processing video  Movie File  Video link  https://youtu.be/t0xe4_bdGDI  | •  |
| Details video elements 3 Visibilit Details video elements 3 Visibilit  Disbibility  noose when to publish and who can see your video  Publish now  Publish your video as soon as it's finished processing  Publish your video as soon as it's finished processing  Publish pour video as soon as it's finished processing  Publish pour video as soon as it's finished processing  Publish pour video as soon as it's finished processing  Publish pour video as soon as it's finished processing  Set as instant Premiere ⑦  Set as instant Premiere ⑦  Only you and people you choose can see your video  Schedule  Setcet a date and time to publish your video                                                                                                    | Saved as draft                                                                          |    |
|                                                                                                    | Saved as draft                                                                          |    |
|                                                                                                    | Saved as draft  Processing video  Movie File Video link https://youtu.be/(0xe4_bdGD)    |    |
|                                                                                                    | Saved as draft  Processing video  Movie File Video link  https://youtu.be/10xe4_bdGD1   |    |

12. Note: Your file will upload. Please remember **that if you upload a large file, the process will take longer. Give yourself enough time** to get the video done in time.